## Új típusú oklevél nyomtatási mezői és adatforrásai

Változat: Végleges állapot, 2009.12.10.

#### Tartalomjegyzék

| Tartalomjegyzék                                                                         | 1 |
|-----------------------------------------------------------------------------------------|---|
| Az oklevél törzsrésze                                                                   | 1 |
| A törzsrészen szereplő előzményvégzettség adatai (felsőfokú szakképzés utáni szakirányú |   |
| alapképzés, illetve szakirányú továbbképzés esetén)                                     | 2 |
| 1. záradék: specializáció (önálló szakképesítéssel nem járó szakirány)                  | 3 |
| 2. záradék: tanári modul                                                                | 4 |
| 3. záradék: tanítói műveltségi terület                                                  | 4 |
| 4. záradék: kreditbeszámítás                                                            | 4 |
| 5. záradék: képzés és záróvizsga nyelve                                                 | 5 |
| 6. záradék: másodlat                                                                    | 5 |
| Nem implementált záradék                                                                | 5 |
| A karbantartandó adatok összefoglalása                                                  | 5 |
| Angol fordítás                                                                          | 9 |
| -                                                                                       |   |

Jelen dokumentum az ETR alá fejlesztett új típusú oklevél-generátor végleges állapotát ismerteti a működéshez szükséges adatok függvényében.

A kar által kiadott új típusú oklevelek<sup>1</sup> generálása a *Munkaasztal* modulból az adott kar kiválasztása után a *Diploma* ikon *Diploma* fülén az [Infó] gombbal feljövő lista "*OKLEVÉL* (*bolognai*) *nyomtatása*" tétellel indítható.

| Mező                  | Forrás                                                                    |  |
|-----------------------|---------------------------------------------------------------------------|--|
| Sorszám               | Munkaasztal / Diploma / Diploma: Oklevél száma                            |  |
| Intézményi azonosító  | Az ETR-üzemeltetés kezeli (Paraméterező / Paraméterek / ETR               |  |
|                       | paraméterek / OM_AZON csoport : a legfelső szintű egység <sup>2</sup> OM- |  |
|                       | azonosítója)                                                              |  |
| Viselt név            | Munkaasztal / Adatok / Személyes adatok: Vezetéknév + Kereszt-            |  |
|                       | név + Előtag <sup>3</sup>                                                 |  |
| Születési idő (év, hó | Munkaasztal / Adatok / Személyes adatok: Születési hely és idő /          |  |
| nap)                  | Idő                                                                       |  |
| Születés országa      | Munkaasztal / Adatok / Személyes adatok: Születési hely és idő /          |  |
|                       | Ország                                                                    |  |
| Születés települése   | Munkaasztal / Adatok / Személyes adatok: Születési hely és idő /          |  |
| _                     | Város                                                                     |  |

#### Az oklevél törzsrésze

<sup>&</sup>lt;sup>1</sup> Nincsenek megvalósítva az alábbi, a 79/2006. korm. rend. 10. melléklet V. részében felsorolt új típusú oklevelek: V/A. Alapképzésben szerezhető oklevél közös képzés esetén, V/E. Mesterképzésben szerezhető oklevél, közös képzés esetén.

<sup>&</sup>lt;sup>2</sup> A legfelső szintű egység a GFHF esetén önmaga, a többi kezelési kör esetén az SZTE.

<sup>&</sup>lt;sup>3</sup> Angol nyelvű oklevél esetén a névsorrend *Keresztnév* + *Vezetéknév* állampolgárságtól függetlenül (a vezetéknév mindig nagybetűsített); kivéve, ha a vezetéknév csak *-né* képzős asszonynévből áll. Magyar nyelvű oklevél esetén a vezetéknév nagybetűsítése nem elsődleges magyar állampolgár esetén történik meg.

| Mező                     | Forrás                                                                          |
|--------------------------|---------------------------------------------------------------------------------|
| Születési név            | Munkaasztal / Adatok / Személyes adatok: Szül. vez.n. + Szül.                   |
|                          | ker.n <sup>3</sup>                                                              |
| Felsőoktatási intéz-     | Az oklevélhez csatolt szaktörzslaphoz kapcsolt akkreditált szak                 |
| mény neve                | kezelési köréből számítódik: a legfelső szintű kezelési kör neve <sup>2</sup> + |
|                          | az akkreditált szak kezelési körének neve. A nevek forrása: ez ETR              |
|                          | belső kezelésikör-nyilvántartása <sup>4</sup> .                                 |
| Szak neve                | Az oklevélhez csatolt szaktörzslaphoz kapcsolt akkreditált szakból:             |
|                          | • az akkreditált szakhoz megadott " <i>DIPLO: szak oklevélbeli neve</i> "       |
|                          | dinamikus tulajdonság értéke: Akkreditáció / Szakok / [🗹 DTL]                   |
|                          | listán a "DIPLO: szak oklevélbeli neve" alatti megnevezés; ill.                 |
|                          | • az akkreditált szak megnevezése, ha a fenti nincs beállítva: <i>Akk</i> -     |
|                          | <i>reditáció / Szakok</i> : Szak megnevezése                                    |
|                          | (A szak nevéből a névből a "BA", "BSc", "MA", "MSc" szavak                      |
|                          | törlődnek).                                                                     |
| Szak képzési ideje       | Az oklevélhez csatolt szaktörzslaphoz kapcsolt akkreditált szak                 |
|                          | megnevezése: Akkreditáció / Szakok: Tan. idő                                    |
| Záróvizsga-bizottság     | Munkaasztal / Diploma / Záróvizsga: felső képernyőrész Értékelés                |
| határozatának ideje (év, | füle / <i>Dátum</i> mező <sup>3</sup>                                           |
| hó nap)                  |                                                                                 |
| Oklevél fokozata (szint- | Alap-, mester- stb. – Akkreditáció / Szakok: Oklevél [szint] mező               |
| je)                      |                                                                                 |
| Szakképzettség megne-    | Munkaasztal / Diploma / Diploma: Diplomabejegyzés                               |
| vezése                   | ◆ NB. Ide a KKK-k 2. pontjában felsorolt szakképzettségek egyike                |
|                          | írandó az ott szereplő formában!                                                |
| Oklevél minősítése       | Munkaasztal / Diploma / Diploma: Eredmény                                       |
| Kelet (év, hó, nap)      | Munkaasztal / Diploma / Diploma: Kiállítás dátuma                               |
| Aláírók                  | "A záróvizsga-bizottság elnöke(i)" és "Rektor" megjelölések                     |

## A törzsrészen szereplő előzményvégzettség adatai

(felsőfokú szakképzés utáni szakirányú alapképzés, illetve szakirányú továbbképzés esetén)

| Mező                       | Forrás                                                                     |
|----------------------------|----------------------------------------------------------------------------|
| Intézmény neve             | Munkaasztal / Adatok / Végzettségek / Alapadatok: Intézm. neve             |
| OM-azonosító <sup>6</sup>  | Munkaasztal / Adatok / Végzettségek / Alapadatok: Intézményi azonosító     |
| Fokozat <sup>7</sup>       | Munkaasztal / Adatok / Végzettségek / Alapadatok: Típus                    |
| Szakképzettség/            | Munkaasztal / Adatok / Végzettségek / Alapadatok: Képzettség               |
| Szakképesítés              |                                                                            |
| Oklevél száma <sup>7</sup> | Munkaasztal / Adatok / Végzettségek / Bizonyítványadatok: Száma            |
| Oklevél kelte <sup>7</sup> | Munkaasztal / Adatok / Végzettségek / Bizonyítványadatok: Kiállítás dátuma |
| Időtartam <sup>6</sup>     | Munkaasztal / Képzések / Szak / [🗹 Tul.] / DIPLP2: előzményképzés hosz-    |
|                            | sza                                                                        |

<sup>&</sup>lt;sup>4</sup> Az intézmény- és kar nevének elejéről eltávolítódik a rövidítés, ennek azonban feltétele, hogy a rövidítés szerepeljen a Admin / Intézmények / Intézmény: Hosszú név (sic!) mezőben.

<sup>&</sup>lt;sup>5</sup> A záróvizsga dátumát a *Diploma / Záróvizsga* pont *Értékelés* fülén rögzítsük, ne a szak-törzslap záróvizsgaadatai közt lévő teljesítési dátumon. Az előbbiről ui. az adatokat átvihetjük az utóbbira a Diploma / [! Kiértékel] gombbal, de a fordított összehangolást a rendszer nem támogatja. <sup>6</sup> Csak felsőfokú szakképzés utáni szakirányú alapképzés esetén kötelező.

<sup>&</sup>lt;sup>7</sup> Csak szakirányú továbbképzés esetén kötelező.

A fentiek szerint rögzített előzményvégzettség a *Munkaasztal / Képzések / Szak / Előzmény-végzettségek* fülön a [+Hozzáad] gombbal kapcsolható a hallgató érintett képzéséhez.

| Mező                 | Forrás                                                                                                    |
|----------------------|----------------------------------------------------------------------------------------------------|
| Specializáció        | A hallgató szakján kell megadni a " <i>DIPL1: szakirány, spec.</i> " tulajdonságban.                                                                                                    |
| (szakirány)          | A tulajdonságból választható tételek az alábbi forrásokból származnak:                                                                                                    |
| neve                 | • önálló szakképzettséget nem adó szakirányok: az <i>Akkreditáció / Szakok / Szakirányok</i> listából;                                                                                                    |
|                      | • kpres specializációk: a hallgató szakjához <i>behívott</i> , az akkreditált szak-<br>kal azonos szintű, <i>nem tanárképes kprek oklevélbeli neve</i> ;                                                                                                    |
|                      | <ul> <li>ösvényes specializációk<sup>8</sup>: az Akkreditáció / Szakok / [I DTL] listán a<br/>"DIPL1a: ösvényes specializáció" tulajdonság alatt felsorolt megnevezé-<br/>sek;</li> </ul>                                                                                                    |
|                      | • második szakosodások: <i>a Munkaasztal / Képzések / Képzés /</i> [☑ Tul.]<br>listán a "2_ <i>SZAKOSODÁS_FELV_SZAK</i> " tulajdonságnál értékkel rendel-<br>kező képzések kprjei.                                                                                                    |
|                      | ◆ A fenti megnevezéseket összhangba kell hozni a KKK-val! NB. Ebbe a záradékba a KKK-k 8. pontjának differenciált szakterületi ismeretek részében említett olyan szakirányok, specializációk, egyéb szakterületek vehetők fel, amelyek a 2. pontban nincsenek a szakképzettség részeként megemlítve. |
| Kelet (év, hó,       | Munkaasztal / Diploma / Diploma: Kiállítás dátuma                                                                                                    |
| nap) <sup>9</sup>    |                                                                                                    |
| Aláírók <sup>9</sup> | "Rektor" megjelölés jobb oldalon                                                                                                    |

# 1. záradék: specializáció (önálló szakképesítéssel nem járó szakirány)

*Megjegyzés:* Lehet több specializációt (szakirányt) felvenni: azok egy záradékban jelennek meg úgy, hogy neveik pontosvesszővel elválasztva (ábécésorrendben) íródnak be a rovatba. A rovat maximális mérete 40+80 leütés: a szöveg két sorban jelenik meg a szóhatáron eltörve. Ennél hosszabb szövegeket az oklevél-generáló nem kezel.

*Fontos!* Az oklevél kiállítójának a felelőssége, hogy a lehetséges készletből korrekt tételeket vegyen fel a záradékba. Pl. az önálló szakképzettséget adó szakirányok kiválaszthatók lesznek ugyan, de azok a diplomabejegyzésbe foglalandók be, nem a záradékba. – Az összes előforduló lehetőséget nem lehet informatikai eszközökkel lekövetni, ezért erre vonatkozó megszorításokat a rendszer nem tartalmaz.

<sup>&</sup>lt;sup>8</sup> Csak azokat a specializációkat kell felsorolni a "*DIPL1a: ösvényes specializáció*" tulajdonságban, amelyek nem behívott kpr.-ként kerültek megvalósításra, és az oklevélzáradékban szerepeltetni kell. Az ösvényes specializáció csak az adott akkreditált szakra járó hallgatónak jelölhető be. Más szak képzési tervéből származó specializációnak mindenképpen behívott kpr.-nek kell lennie.

<sup>&</sup>lt;sup>9</sup> A záradékok esetén a keltezés és az aláíró csak az utolsóként nyomtatott után jelenik meg.

## 2. záradék: tanári modul

| Mező                  | Forrás                                                                        |  |
|-----------------------|-------------------------------------------------------------------------------|--|
| Tanári mo-            | A hallgató szakján kell megadni "DIPL2: tanári modul" tulajdonságban. Itt a   |  |
| dul neve              | hallgató szakjához behívott, az akkreditált szakkal azonos szintű, tanárképes |  |
|                       | kprek oklevélbeli nevei közül választhatunk.                                  |  |
|                       | ◆ Az érintett oklevélbeli megnevezések összhangba hozandók a KKK-val!         |  |
| Kelet (év,            | Munkaasztal / Diploma / Diploma: Kiállítás dátuma                             |  |
| hó, nap) <sup>9</sup> |                                                                               |  |
| Aláírók <sup>9</sup>  | "Rektor" megjelölés jobb oldalon                                              |  |

*Megjegyzés:* Lehet több tanári szakirányt is felvenni: azok egy záradékban jelennek meg úgy, hogy neveik pontosvesszővel elválasztva (ábécésorrendben) íródnak be a rovatba. A rovat maximális mérete 40+80 leütés: a szöveg két sorban jelenik meg a szóhatáron eltörve. Ennél hosszabb szövegeket az oklevél-generáló nem kezel.

## 3. záradék: tanítói műveltségi terület

| Mező                 | Forrás                                                                         |
|----------------------|--------------------------------------------------------------------------------|
| Műveltségi           | A hallgató szakján kell megadni "DIPL3: tanító-műveltségterület" tulajdon-     |
| terület              | ságban. Itt a tanítói műveltségi területeknek az ETR-üzemeltetés által karban- |
|                      | tartott, a KKK-ban felsorolt listájából lehet választani.                      |
| Kelet (év, hó,       | Munkaasztal / Diploma / Diploma: Kiállítás dátuma                              |
| nap) <sup>9</sup>    |                                                                                |
| Aláírók <sup>9</sup> | "Rektor" megjelölés jobb oldalon                                               |

*Megjegyzés:* Lehet több tanári műveltségterületet is felvenni: azok egy záradékban jelennek meg úgy, hogy neveik pontosvesszővel elválasztva (ábécésorrendben) íródnak be a rovatba. A rovat maximális mérete 40+80 leütés: a szöveg két sorban jelenik meg a szóhatáron eltörve. Ennél hosszabb szövegeket az oklevél-generáló nem kezel.

## 4. záradék: kreditbeszámítás

| Mező                 | Forrás                                                                  |
|----------------------|-------------------------------------------------------------------------|
| Intézménynév         | A hallgató szakján kell megadni "DIPL4a: kreditet adó intézmény" tulaj- |
|                      | donságban. Itt szabad szöveget lehet megadni.                           |
| Kreditérték          | A hallgató szakján kell megadni "DIPL4b: beszámított" tulajdonságban,   |
|                      | ahol számot lehet rögzíteni.                                            |
| Kelet (év, hó,       | Munkaasztal / Diploma / Diploma: Kiállítás dátuma                       |
| nap) <sup>9</sup>    |                                                                         |
| Aláírók <sup>9</sup> | "Rektor" megjelölés jobb oldalon                                        |

*Megjegyzés:* A fenti megoldással csak egy ilyen záradék adható meg. Több intézmény esetén a neveket pontosvesszővel elválasztva kell felsorolni (max. 37+80 leütés két sorban a szóhatáron eltörve), és az összesített kreditértéket megadni.

## 5. záradék: képzés és záróvizsga nyelve

| Mező                  | Forrás                                                                                                    |
|-----------------------|----------------------------------------------------------------------------------------------------|
| Nyelv                 | Az oklevélhez csatolt szaktörzslaphoz kapcsolt akkreditált szaknál megadott nyelv ( <i>Akkreditáció / Szakok / Adatlap</i> : Nyelv); ha az nem magyar és nem is üres. Ez felülbírálható a hallgató szakján megadott " <i>DIPL5: képzés nyelve</i> " tulajdonsággal. |
| Kelet (év,            | nincs                                                                                                    |
| hó, nap) <sup>9</sup> |                                                                                                    |
| Aláírók <sup>9</sup>  | "Rektor" megjelölés jobb oldalon                                                                                                    |

## 6. záradék: másodlat

| Mező                 | Forrás                                                                     |
|----------------------|----------------------------------------------------------------------------|
| Törzslapszám         | Az oklevélhez csatolt szak-törzslap kapcsolatok törzslapja(i)nak törzsszá- |
|                      | ma(i) időben csökkenő sorrendben rendezve. Az oklevél-generáló max. két    |
|                      | törzsszám kijelzésére van felkészítve.                                     |
| Kelet (év, hó,       | Az aktuális dátum                                                          |
| nap) <sup>9</sup>    |                                                                            |
| Aláírók <sup>9</sup> | "Rektor" megjelölés jobb oldalon                                           |

## Nem implementált záradék

A jogelődről szóló záradékot, minthogy ilyen nem fordulhat elő, nem implementáltuk.<sup>10</sup>

## A karbantartandó adatok összefoglalása

*Munkaasztal* modul

## o Adatok ikon

- Személyes adatok:
  - Viselt név: Vezetéknév, Keresztnév, Előtag
  - Születési idő •
  - Születési hely: Ország, Város
  - Születési név: Szül. vez.n. + Szül. ker.n.
- Végzettségek:
  - Alapadatok alfül •
    - $\circ$  Intézm. neve<sup>11</sup>
    - o Intézményi azonosító
    - o Típus
    - o Képzettség
    - Bizonyítványadatok alfül
      - Száma 0
      - o Kiállítás dátuma

<sup>&</sup>lt;sup>10</sup> A GFHF esetén a névváltozására utal az alábbi- rektor aláírta - nem hivatalos automatikus záradék, ha a hallgató a korábbi intézménynév alatt kezdte el a szakot: "A Gál Ferenc Hittudományi Főiskola 2008. december 31*ig Szegedi Hittudományi Főiskola néven működött."*<sup>11</sup> Ha az *Intézm. neve* – vagy bármelyik más – rovat rövidnek bizonyulna a beviendő megnevezéshez képest,

akkor magyarról magyarra fordítással az itteni rövidítés helyett a teljes megnevezés rögzíthető.

- *Diploma* ikon
  - Záróvizsga fül
    - Felső képernyőrész:
      - o Adatai alfül
        - *Sikeres*: be kell pipálva lennie
      - o *Értékelés* alfül
        - Dátum: a záróvizsga-bizottság határozatának időpontja<sup>5</sup>
      - *Kapcs. szak-törzslapok* alfül: a diplomát adó hallgatói szaktörzslap(ok) felvétele a listára (ugyanannak kell lennie, mint a *Diploma* fülön!)
  - *Diploma* fül
    - Oklevél száma
    - *Kiállítás dátuma*: minden keltezés alapja (kivéve a másodlati záradékét)
    - *Diplomabejegyzés*: a szakképzettség megnevezése (úgy adandó meg, ahogy az oklevélen kívánják szerepeltetni)
    - *Eredmény*: úgy adandó meg, ahogy az oklevélen kívánják szerepeltetni [javasolt formátum: "szöveges minősítés (numerikus minősítés)", pl. "jó (3,62)", "cum laude (3,62)"]
    - *Kapcs. szak-törzslapok* alfül: a diplomát adó hallgatói szaktörzslap(ok) felvétele a listára (ugyanannak kell lennie, mint a *Záróvizsga* fülön!)
- o *Képzések* ikon / *Szak* fül
  - *Előzményvégzettségek* alfül: a megfelelő szakon a [+Hozzáad] gombbal felveendő egy és csak egy előzményvégzettség felsőfokú szakképzés utáni szakirányú alapképzés, illetve szakirányú tovább-képzés esetén.
- o *Képzések* ikon / *Szak* fül vagy
  - Tanulmányi bokor ikon / Szakok, képzések fül
    - [☑ Tul] gomb a megfelelő szakra állva
      - DIPL1: szakirány, spec.: ha "specializáció (önálló szakképesítéssel nem járó szakirány)" záradék feltüntetése szükséges, akkor itt kiválasztandó a megfelelő tétel a kapcsolódó akkreditált szaknál felsorolt szakirányok, a behívott nem tanárképes kpr.-ek és az akkreditációs szak DIPL1a: ösvényes specializáció tulajdonságában rögzített nevei közül.
      - DIPL2: tanári modul: ha "tanári modul" záradék feltüntetése szükséges, akkor itt kiválasztandó a megfelelő tétel a behívott nem tanárképes kpr-eknél rögzített oklevélbeli megnevezések közül.
      - DIPL3: tanító-műveltségterület: ha "tanítói műveltségi terület" záradék feltüntetése szükséges, akkor itt kiválasztandó a megfelelő tétel a KKK szerinti műveltségterületek ETRüzemeltetés által karbantartott listájából.
      - DIPL4a: kreditet adó intézmény: ha "kreditbeszámítás" záradék feltüntetése szükséges, akkor ide írandó be szabad szövegként a kreditet adó intézmény(ek listája). A működéshez a DIPL4b: beszámított kredit tulajdonság beállítása is szükséges.

- DIPL4b: beszámított kredit: ha "kreditbeszámítás" záradék feltüntetése szükséges, akkor itt rögzítendő számként a beszámítandó kreditérték. A működéshez a DIPL4a: kreditet adó intézmény tulajdonság beállítása is szükséges.
- DIPL5: képzés nyelve: ha a "nyelv" záradékban feltüntetendő nyelv nem egyezik meg az akkreditált szak nyelvével, akkor it választandó ki a feltüntetendő nyelv (vagy a 'magyar', ha ne legyen záradék).
- DIPLP2: előzményképzés hossza: felsőfokú szakképzés utáni szakirányú alapképzés esetén itt adandó meg az előzménytanulmány félévekben számított időtartama.
- o *Képzések* ikon / *Törzslap* fül vagy
  - Tanulmányi bokor ikon / Törzslapok, képzések fül
    - A megfelelő törzslapra állva
      - Törzsszám: a másodlat kiadásakor kijelzendő törzslapszám.
- Akkreditáció modul
  - Szakok ikon
    - Felső képernyőrész:
      - *Szak* megnevezése (a KKK szerinti hivatalos név után "BA", ill. "BSc" utótag tehető)
      - *Okl. megn.*: a szakképzettség KKK szerinti hivatalos megnevezése<sup>12</sup>
    - Adatlap fül:
      - Képzési idő: Tan. idő
      - *Oklevél*: a szak szintje, az alapképzéshez a "*Bachelor képzés*" tételt válasszuk
      - *Nyelv*: ha a magyartól eltérő nyelv van kiválasztva, akkor a nyelvi záradék megjelenítésre kerül
    - Szakirányok fül
      - Bal oldali lista: Itt felsorolandók a szak önálló szakképzettséget nem eredményező szakirányai a KKK szerinti hivatalos megnevezésükkel.
  - o [☑ DTL] gomb
    - DIPLO: szak oklevélbeli neve: Itt adandó meg az akkreditációs szak megnevezése helyett az a karaktersorozat, amely az oklevélben a szak neveként fog megjelenni. Akkor használandó, ha az akkreditált szak "szakirányszintű", vagy a megnevezés speciális adatokat, rövidítést stb. tartalmaz.
    - DIPL1a: ösvényes specializáció: Itt sorolandók fel a szak azon specializáció, amelyek ösvényként lettek megvalósítva. Ha több ilyen van, akkor több értéket rögzítsünk (ne egy értékben soroljuk fel őket: ez utóbbi ui. egy tételnek fog számítani).

<sup>&</sup>lt;sup>12</sup> Az oklevél-generátor jelenlegi változata a szakképzettség oklevélbeli megnevezését nem használja, ennek ellenére ez az adat is karbantartandó. – Ha a szakképzettség oklevélbeli megnevezése a szakirány (vagy sportág stb.) szerint változik, akkor a változó részt célszerű kapcsos zárójelek közé zárni. Ezzel előre biztosítható egy esetleges jövőbeli informatikai feldolgozás előfeltétele.

- Tantervező modul
  - Képzési program listából a behívott kpr. kiválasztása 0
    - Képzés fül: itt megadandó a specializáció, ill. tanári modul KK szerinti hivatalos megnevezése
    - Képzési szint: legyen azonos az akkreditált szaknál beállított Oklevél szint-tel (alapképzésnél: "Bachelor képzés")
    - Képzés típusa: tanári modulnál legyen "tanárképes", specializációnál pedig ettől eltérő

Admin modul

- Intézmények fül / Intézmény menüpont<sup>13</sup>
  - Megfelelő kari szintű egység kiválasztása
    - Adatai fül
      - Hosszú név: az egység (kar) rövidítése [sic!]; egyezzen meg a kezelési kör megnevezésében lévő rövidítéssel
- Paraméterező modul
  - Paraméterek fül
    - *ETR paraméterek* menüpont<sup>14</sup>
      - OM\_AZON csoportkódú tételek az SZTE és a GFHF egységekre •
        - *Item*: az egység rövidítése
        - o Numerikus: kezelési kör azonosítója GFHF esetén, ill. üres SZTE esetén
        - o Szöveges: az intézmény (SZTE, ill. GFHF) OM-azonosítója

 <sup>&</sup>lt;sup>13</sup> Az intézmény- (ill. kezelésikör-) nevek karbantartása az ETR-üzemeltetés felelőssége.
 <sup>14</sup> Az OM-azonosítók karbantartása az ETR-üzemeltetés felelőssége.

# Angol fordítás

| Moző                        | Fondítás holyo                                                      | Fololős  |
|-----------------------------|---------------------------------------------------------------------|----------|
|                             |                                                                     | Feleios  |
| Születesi orszag            | Forditas nem szükseges, az orszagok keszlete mar                    | EIK-     |
|                             | tartalmazza                                                         | uzem.    |
| Felsőoktatási intézmény     | Nyelvelő / bármely kezelési kör / Kezelési körök                    | kiállító |
| neve                        |                                                                     |          |
| Felsőoktatási intézmény     | Admin / Intézmények / Intézmény / [Nyelvi v.] gomb /                | ETR-     |
| rövidítése                  | Hosszú megnevezés mező (csak, ha az angol megne-                    | üzem.    |
|                             | vezés is tartalmaznak rövidítést!)                                  |          |
| Szak megnevezése            | A választott megoldástól függően:                                   | kiállító |
|                             | a) Nyelvelő / DTL-értékek / ASZAK: DIPL0: szak                      |          |
|                             | oklevélbeli neve típus                                              |          |
|                             | b) Akkreditáció / Szakok / [Nyelvi v.] gomb / Meg-                  |          |
|                             | nevezés mező                                                        |          |
| Szakképzettség megneve-     | a) általános fordítás: <i>Nyelvelő / Diplomabejegyzés</i>           | kiállító |
| zése                        | b) adott oklevél esetén: Munkaasztal / Diploma /                    |          |
|                             | Diploma / [Nyelvi v.] gomb / Diplomabejegyzés                       |          |
|                             | mező                                                                |          |
| Oklevél minősítése          | <i>Nyelvelő /</i> SZTE kezelési kör / <i>SZTE statikus szövegek</i> | ETR-     |
|                             | / <i>Minősítés</i> típus                                            | üzem.    |
| 1. záradék: specializáció   | 1. Szakirány: Akkreditáció / Szakok / Szakirányok /                 | kiállító |
| (szakirány) megnevezése     | [Nyelyi y.] gomb / Akkreditációs szakirány meg-                     |          |
|                             | nevezése mező                                                       |          |
|                             | 2. Kpres specializáció: <i>Tantervező / Képzés /</i> [Nyel-         |          |
|                             | vek] / Oklevél megnevezése mező                                     |          |
|                             | 3. Ösvényes specializáció: Nyelvelő / DTL-értékek /                 |          |
|                             | ASZAK: DIPL1a: ösvényes specializáció típus                         |          |
|                             | 4. Második szakirány: mint a 2. kpres specializáció                 |          |
| 2. záradék: tanári modul    | Tantervező / Képzés / [Nyelyek] / Oklevél megnevezé-                | kiállító |
| megnevezése                 | se mező                                                             |          |
| 3. záradék: tanítói művelt- | Nyelvelő / SZTE kezelési kör / SZTE statikus szövegek               | ETR-     |
| ségi terület                | / Oklevélzáradék típus / %műveltség% név                            | üzem.    |
| 4. záradék: kreditet adó    | Nyelvelő / DTL-értékek / HALLG_SZAK: DIPL4a:                        | kiállító |
| intézmény                   | kreditet adó intézmény típus                                        |          |
| 5. záradék: képzés nyelve   | Nyelvelő / SZTE kezelési kör / Nyelvek                              | ETR-     |
|                             |                                                                     | üzem.    |
| Előzményvégz.: Intéz-       | Munkaasztal / Adatok / Végzettségek / [Nyelvi. v] /                 | kiállító |
| mény neve                   | Intézménynév mező                                                   |          |
| Előzményvégz.: Szakkép-     | Munkaasztal / Adatok / Végzettségek / [Nyelvi. v] /                 | kiállító |
| zettség / Szakképesítés     | <i>Képzettség</i> mező                                              |          |
| Előzményvégz.: Fokozat      | Nyelvelő / SZTE kezelési kör / SZTE statikus szövegek               | ETR-     |
|                             | / Bolognai oklevélfokozat típus                                     | üzem.    |